#### ้ คู่มือระบบรายงานข้อมูลกลางกระทรวงอุตสาหกรรม (i-single form) สำหรับเจ้าหน้าที่

#### 1.การเข้าใช้งานระบบ

สามารถเข้าใช้งานที่เว็บไซต์กรมโรงงานอุตสาหกรรม (<u>https://www.diw.go.th/</u>) จากนั้นคลิกที่คำว่า "**อินทราเน็ต"** ด้านบน

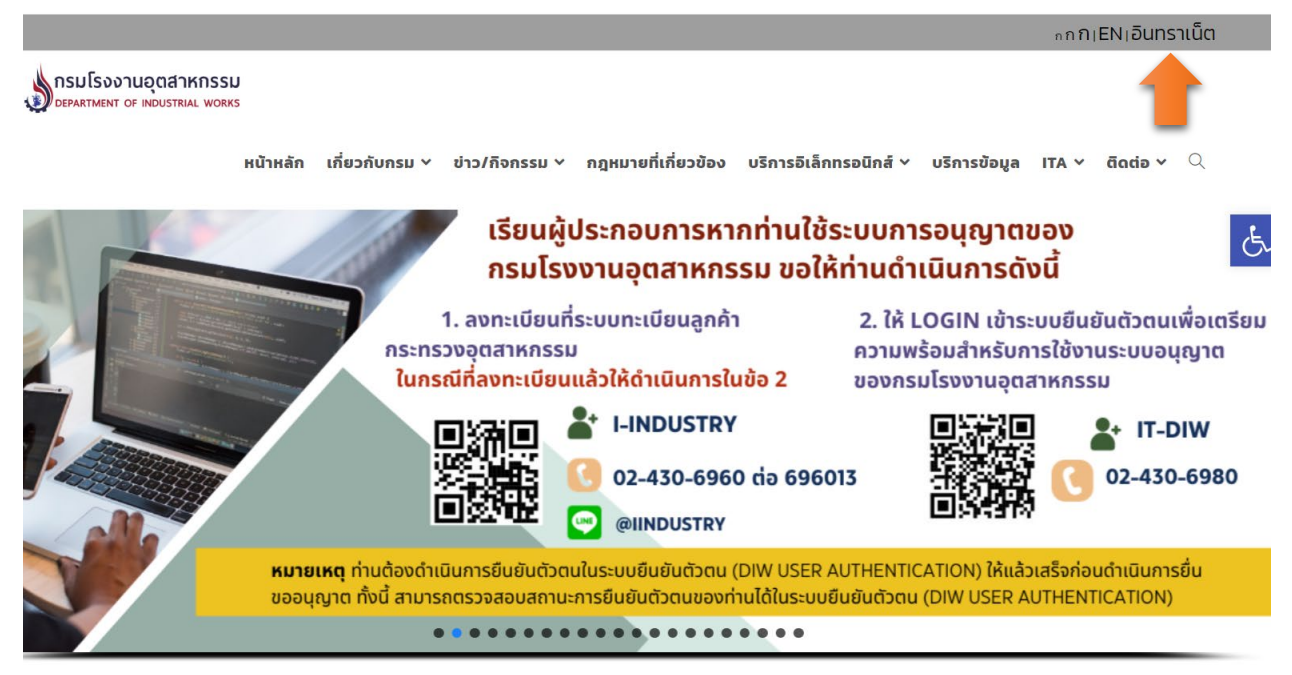

#### เมื่อเข้ามาในส่วนของอินทราเน็ตของกรมโรงงานอุตสาหกรรมแล้วให้คลิกเลือกเมนู "ระบบการรายงาน"

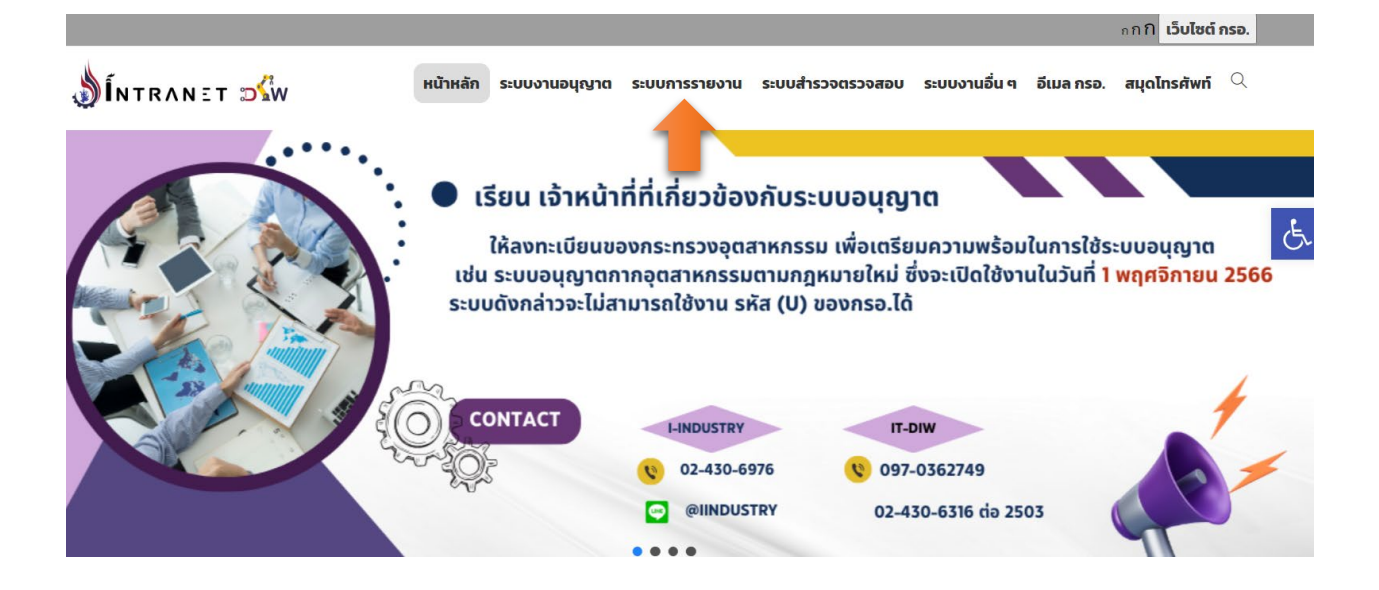

หน้าเว็บไซต์จะแสดงชื่อระบบ "**ระบบรายงานข้อมูลกลางกระทรวงอุตสาหกรรม (i-single form)** สำหรับเจ้าหน้าที่" ให้คลิกเพื่อเข้าใช้งานระบบ

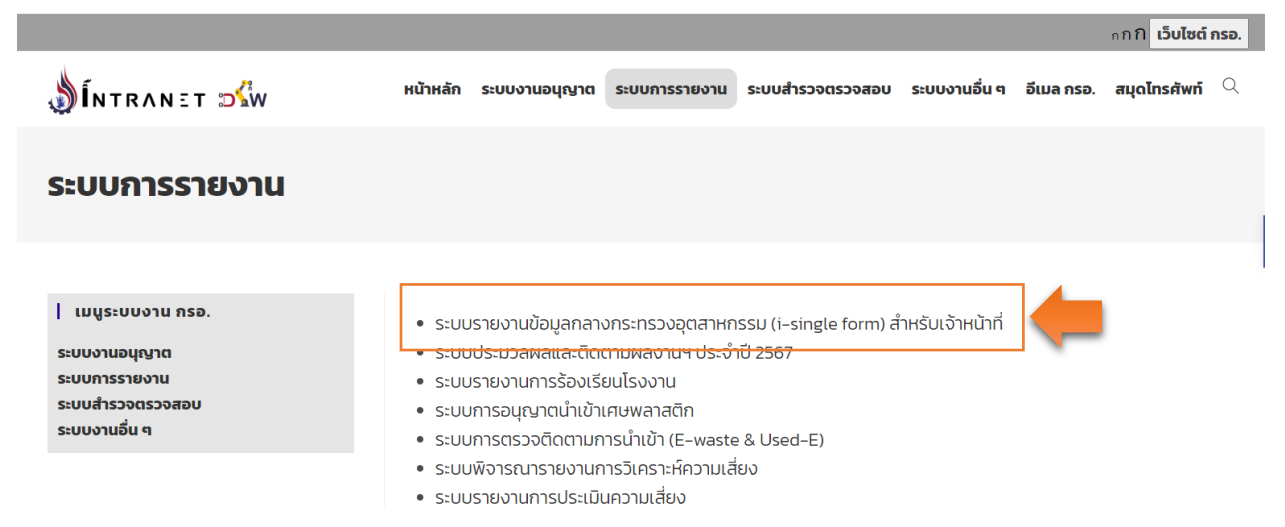

ระบบแสดงหน้าตรวจสอบการเข้าใช้งานระบบ สามารถคลิกเลือกในส่วนของเจ้าหน้าที่ สอจ. โดยคลิกที่

"เข้าสู่ระบบ"

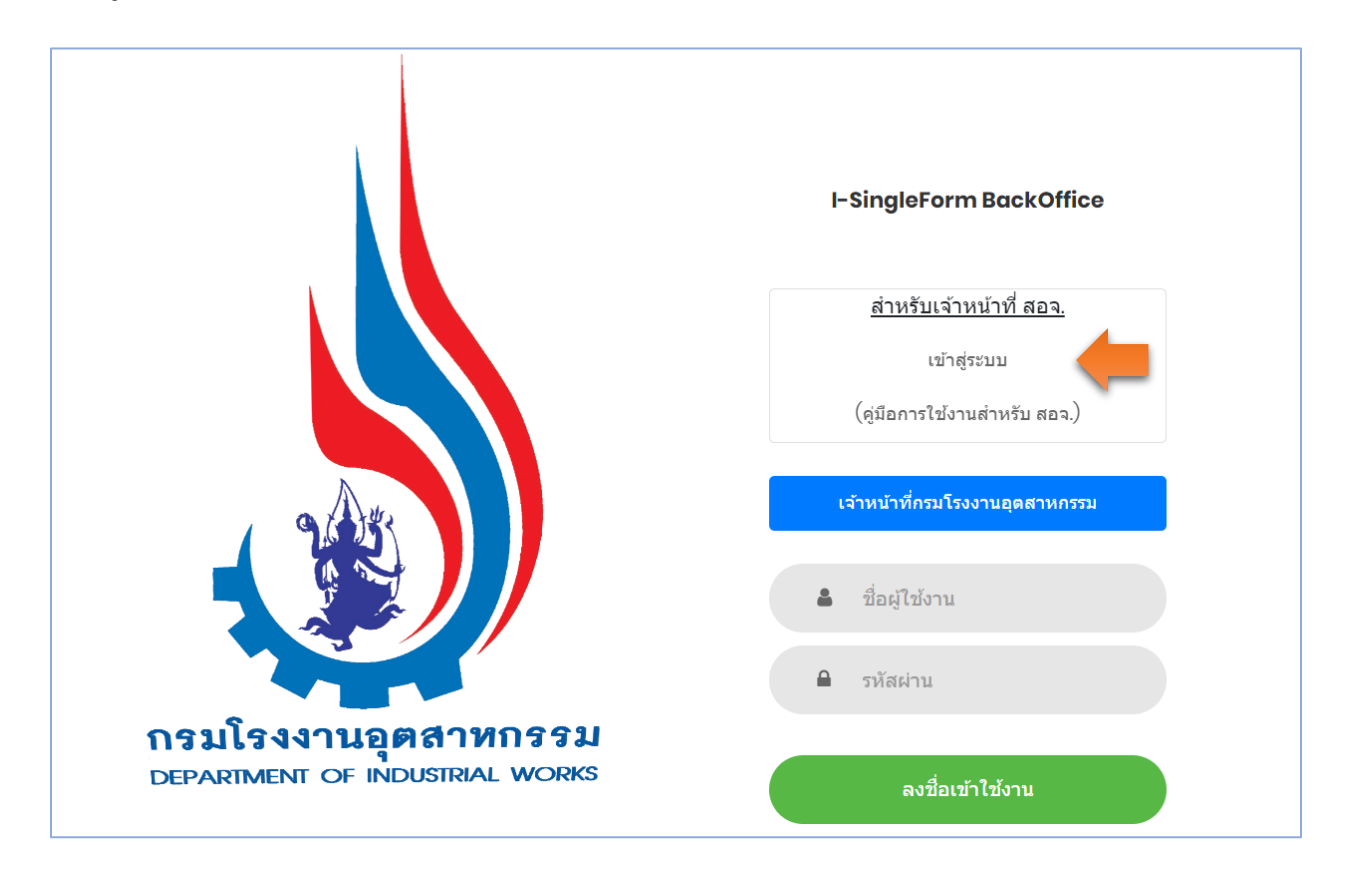

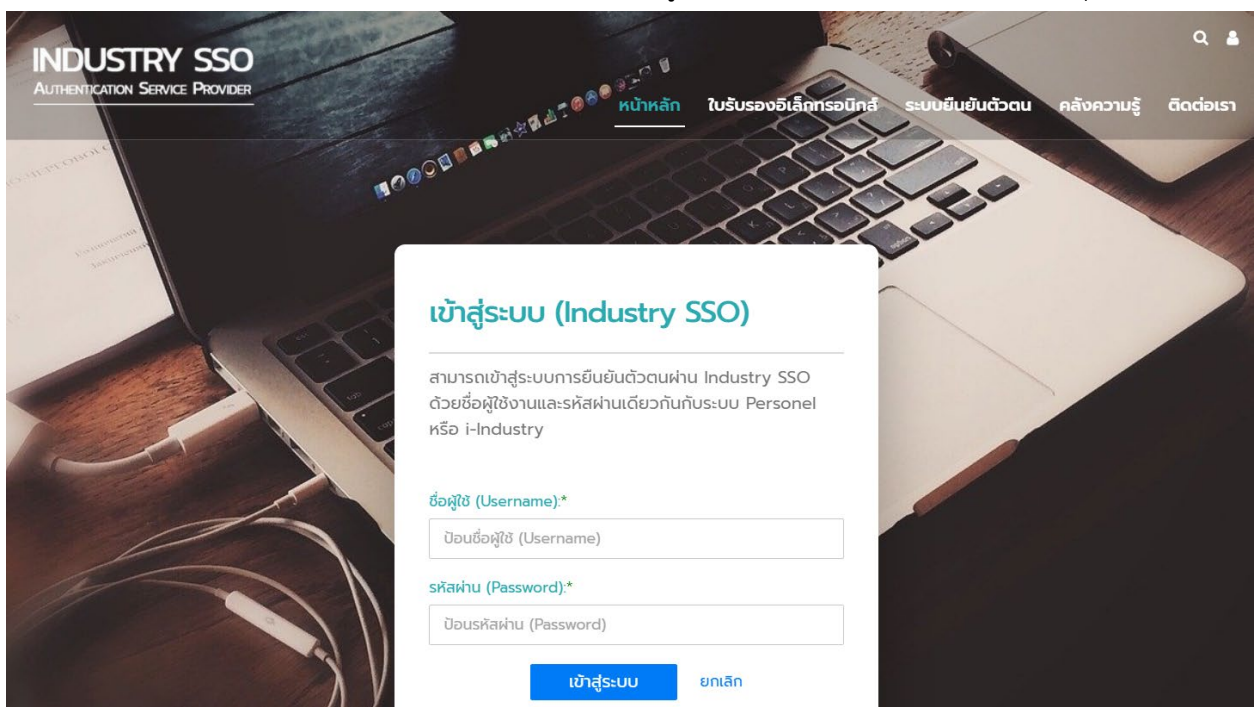

เมื่อระบบแสดงหน้า Login เจ้าหน้าที่สามารถใช้ชื่อผู้ใช้และรหัสผ่านที่ได้รับจากกระทรวงอุตสาหกรรม

เมื่อเข้าสู่ระบบได้เรียบร้อยแล้ว คลิกที่ตราสัญลักษณ์ของกรมโรงงานอุตสาหกรรม

| INDUSTRY SSO |          |                        |  | Q 🛔         |
|--------------|----------|------------------------|--|-------------|
|              | หน้าหลัก | ใบรับรองอิเล็กทรอนิกส์ |  | ผู้ดูแลระบบ |

# ระบบงานที่สามารถใช้งานได้ (Your Applications)

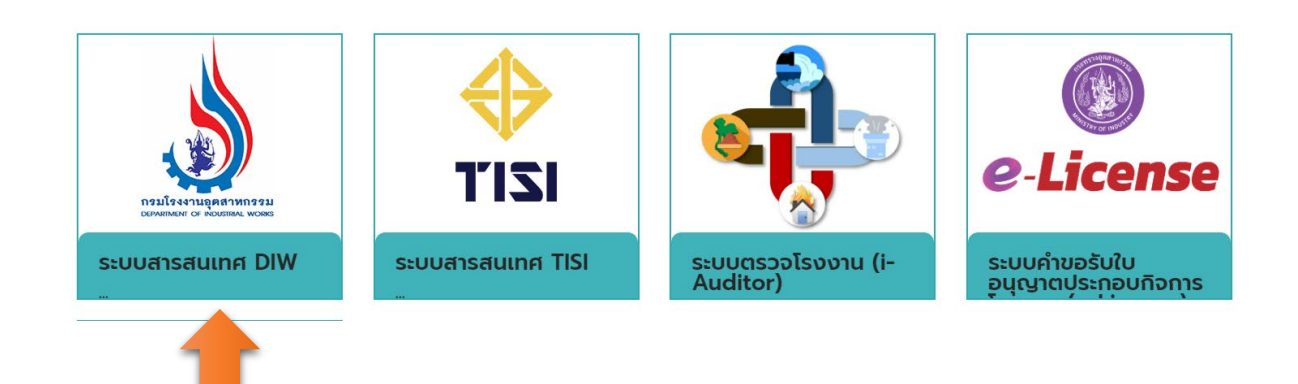

### จากนั้นเลือกเมนู "ระบบรายงานข้อมูลกลาง (iSingleform) สำหรับเจ้าหน้าที่

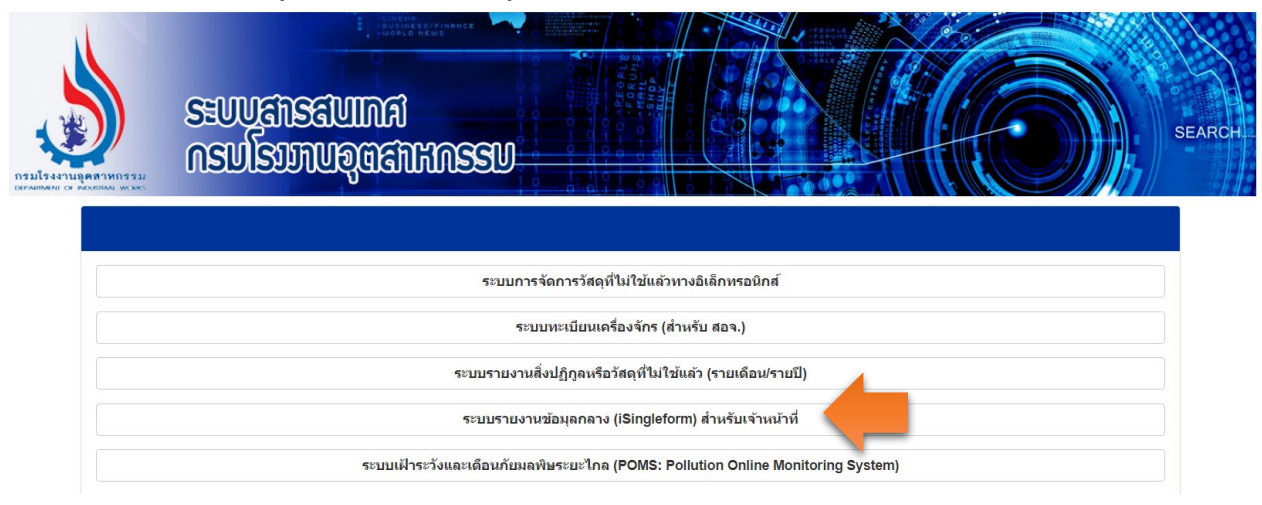

#### 2.การใช้งานระบบ

เมื่อเข้าสู่ "ระบบรายงานข้อมูลกลางกระทรวงอุตสาหกรรม (i-single form) สำหรับเจ้าหน้าที่" จะมีเมนู ให้ใช้งาน 3 เมนูทางด้านซ้าย

| nsə.<br>I-SINGLEFORM<br>BACKOFFICE | ยินดีต้อนรับ                                                 | ออกจากระบบ |
|------------------------------------|--------------------------------------------------------------|------------|
| รายงานกาก (ผู้ก่อกำเนิด)           | ศูนย์เทคโนโลยีสารสนเทศ กรมโรงงานอุตสาหกรรม กระทรวงอุตสาหกรรม |            |
| รายงานกาก (ผู้รับดำเนินการ)        |                                                              |            |
| การรายงานข้อมูลสารเคมีอันตราย      |                                                              |            |

เจ้าหน้าที่สามารถดูข้อมูลการรายงานของผู้ประกอบการโดยสามารถคลิกในแต่ละหัวข้อรายงาน ซึ่ง ประกอบด้วย

- รายงานกาก (ผู้ก่อกำเนิด)
- รายงานกาก (ผู้รับดำเนินการ)
- การรายงานข้อมูลสารเคมีวัตถุอันตราย

#### 2.1 การสืบค้นข้อมูลรายงานกาก (ผู้ก่อกำเนิด)

สามารถกำหนดเงื่อนไขในการสืบค้นข้อมูลดังรูป เช่น ปีที่ข้อมูล เลขทะเบียน ชื่อโรงงาน สำหรับ จังหวัด เจ้าหน้าที่จะสามารถสืบค้นข้อมูลได้เฉพาะจังหวัดที่สังกัดเท่านั้น

| nso.<br>I-SINGLEFORM<br>BACKOFFICE |                                               | ยินดีต้อนรับ          | ออกจากระบบ      |
|------------------------------------|-----------------------------------------------|-----------------------|-----------------|
| •                                  | ข้อมูลรายงานกาก (ผู้ก่อกํ                     | าเนิด)                |                 |
| รายงานกาก (ผู้ก่อกำเนิด)           | ค้นหาปีข้อมูล                                 | ค้นหาเลขทะเบียนโรงงาน | ค้นหาชื่อโรงงาน |
| รายงานกาก (ผู้รับดำเนินการ)        | กรุณาเลือกปี 🗸 🗸                              |                       |                 |
| การรายงานข้อมูลสารเคมีอันตราย      | จังหวัด                                       | สถานะ                 |                 |
|                                    | กาญจนบุรี 🔹                                   | กรุณาเลือกสถานะ 🗸 🗸   |                 |
|                                    | วันที่เริ่มต้นรายงาน                          | วันที่สิ้นสุดรายงาน   |                 |
|                                    | <mark>ค้นหา Q</mark> ใค้นหากรณ์กดยืนยันแต่ไม่ | ส่งข้อมูลรายงาน       | Excel           |

เมื่อกำหนดเงื่อนไขเรียบร้อยแล้วกดปุ่ม "ค้นหา" ระบบจะแสดงรายการข้อมูลตามเงื่อนไขโดยจะแสดง

📀 เพื่อดูรายละเอียดทั้งหมด

| รายการข้อมูลทางด้านล่างดังรูป | โดยสามารถ Export ข้อมูลเป็นไฟล์ excel ได้โดยกดปุ่ม | Excel | หรือ |
|-------------------------------|----------------------------------------------------|-------|------|
|                               | -                                                  |       |      |

ต้องการดูรายละเอียดของแต่ละโรงงานสามารถคลิกที่ปุ่ม

| ลำดับ<br>รายการ | ปีข้อมูล | เลขทะเบียนโรงงาน | จังหวัด   | วันที่รายงาน                            | สถานะรายงาน                          |
|-----------------|----------|------------------|-----------|-----------------------------------------|--------------------------------------|
| 1               | 2566     |                  | กาญจนบุรี | 18 ເມບາຍu 2567<br>08.50 u.              | ยืนยันส่ง<br>รายงาน<br>เรียบร้อยแล้ว |
| 2               | 2566     |                  | กาญจนบุรี | 17 ເມ <del>ບ</del> າຍu 2567<br>03.51 u. | ยืนยันส่ง<br>รายงาน<br>เรียบร้อยแล้ว |

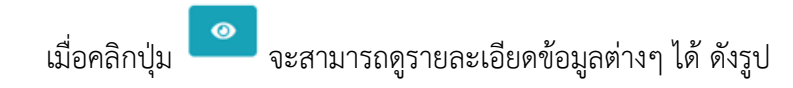

| ข้อมูลรายงานกาก (ผู้ก่อกำเนิด)<br>ผู้ส่ง :                                                                                    |                                              |                                                 |              |              | ×        |
|----------------------------------------------------------------------------------------------------|----------------------------------------------|-------------------------------------------------|--------------|--------------|----------|
| รหัสโรงงาน :<br>ผู้ควบคุม :                                                                                                   |                                              |                                                 |              |              |          |
| ↓ รายงานการกักเก็บสิ่งปฏิภูลและวัสดุที่ไม่ใช<br>รายการที่ 1: กากปูนขาว                                                        | ว้แล้วในบริเวณโรงงาน<br>V                    |                                                 |              |              |          |
| กิจกรรมหลัก                                                                                                    | กิจกรรมย่อย                                  |                                                 | ประเภทของเสี | មែ           |          |
| ของเสียจากกระบวนการผลิตไม้ และการผลิต<br>แผ่นไม้ เครื่องเรือน เยื่อ กระดาษ และกระดาษ<br>แข็ง รวมทั้งการผลิตผลิตภัณฑ์ต่อเนื่อง | ของเสียจากกระบวนกา<br>กระดาษแข็ง รวมทั้ง ผลิ | รผลิตเยื่อ กระดาษ และ<br>เตภัณฑ์ต่อเนื่องอื่น ๆ | กากปูนขาว    |              |          |
| ชื่อ ชื่อสิ่ง                                                                                                    | บฏิกูลหรือวัสดุไม่ใช้แล้ว                    | <i>"</i><br>ความเป็นอันตราย                     |              | ปริมาณ (ตัน) | <i>u</i> |
| กากปูนขาว Lin                                                                                                    | ne mud                                       | ไม่อันตราย                                      |              | 100          |          |
| วิธีการจัดเก็บ                                                                                                    |                                              |                                                 |              |              |          |
| เมื่อดูข้อมูลแล้วสามารถปิ                                                                                                    | ดหน้าต่างนี้โดยกดปุ่ม                        | ม 💌 ทางด้านมุม                                  | มบนขวา       |              |          |

## 2.2 การสืบค้นข้อมูลรายงานกาก (ผู้รับดำเนินการ)

สามารถกำหนดเงื่อนไขในการสืบค้นข้อมูลดังรูป เช่น เดือน ปีที่ข้อมูล เลขทะเบียน ชื่อโรงงาน สำหรับจังหวัด เจ้าหน้าที่จะสามารถสืบค้นข้อมูลได้เฉพาะจังหวัดที่สังกัดเท่านั้น

| nsə.<br>I-SINGLEFORM<br>BACKOFFICE |                                      | ยินดีต้อนรับ     | ออกจากระบบ |
|------------------------------------|--------------------------------------|------------------|------------|
| C                                  | ข้อมูลรายงานกาก (ผู้รับดำ            | าเนินการ)        |            |
| รายงานกาก (ผู้ก่อกำเนิด)           | ค้นหาเดือน                           | ค้นหาปีข้อมูล    |            |
| รายงานกาก (ผู้รับดำเนินการ)        | กรุณาเลือกเดือน 🗸 🗸                  | กรุณาเลือกปี 🗸 🗸 |            |
| การรายงานข้อมูลสารเคมีอันตราย      | ค้นหาเลขทะเบียนโรงงาน                | ค้นหาชื่อโรงงาน  |            |
|                                    | จังหวัด                              | สถานะ            |            |
|                                    | ຄາເນວນບຸຮັ ~<br><mark>ຄັບหา Q</mark> | กรุณาเลือกสถานะ  | Excel      |

เมื่อกำหนดเงื่อนไขเรียบร้อยแล้วกดปุ่ม "ค้นหา" ระบบจะแสดงรายการข้อมูลตามเงื่อนไขโดยจะแสดง รายการข้อมูลทางด้านล่างดังรูป โดยสามารถ Export ข้อมูลเป็นไฟล์ excel ได้โดยกดปุ่ม **ระดง** หรือ ต้องการดูรายละเอียดของแต่ละโรงงานสามารถคลิกที่ปุ่ม **อ**เพื่อดูรายละเอียดทั้งหมด

| ค้นหา 🍳         |                 |                  |           |                            | Excel                                |
|-----------------|-----------------|------------------|-----------|----------------------------|--------------------------------------|
| ลำดับ<br>รายการ | เดือน ปี ข้อมูล | เลขทะเบียนโรงงาน | จังหวัด   | วันที่รายงาน               | สถานะรายงาน                          |
| 1               | มีนาคม 2567     |                  | กาญจนบุรี | 17 เมษายน 2567<br>03.48 น. | ยืนยันส่ง<br>รายงาน<br>เรียบร้อยแล้ว |
| 2               | มีนาคม 2567     |                  | กาญจนบุรี | 12 เมษายน 2567<br>12.44 น. | ยืนยันส่ง<br>รายงาน<br>เรียบร้อยแล้ว |
| 3               | มีนาคม 2567     |                  | กาญจนบุรี | 12 เมษายน 2567<br>11.03 น. | ยืนยันส่ง<br>รายงาน<br>เรียบร้อยแล้ว |

## เมื่อคลิกปุ่ม 🧖 จะสามารถดูรายละเอียดข้อมูลต่างๆ ได้ ดังรูป

| ข้อมูลรายงานกาก (ผู้ดำเนินการ<br>ผู้ส่ง :                                                                   | )                                                                        |                                   |                | ×   |
|----------------------------------------------------------------------------------------------------|--------------------------------------------------------------------------|-----------------------------------|----------------|-----|
| รหัสโรงงาน :<br>ไม่มีผู้ควบคุม                                                                              |                                                                          |                                   |                |     |
| รายการวัตถุดิบ (สิ่งปฏิกูลหรื<br>↓ วันที่ส่งข้อมูล : -<br>รายการที่ 1 (ระบบกาก) : ตะกอนจากก                 | อวัสดุที่ไม่ใช้แล้ว)<br>าารล้างและทำความสะอาด (sludges from washin       | g and cleaning) ( บริษัท อาหารเบท | าเทอร์ จำกัด ) | ×   |
| วิธีจัดการ                                                                                                  | แหล่งกำเนิด                                                              |                                   | แหล่งกำเนิด    |     |
| 083 - หมักทำปุ๋ยหรือสารปรับปรุง<br>ดิน (composting or soil conditi<br>เฉพาะสิ่งปฏิกูลหรือวัสดุที่ไม่ใช้แล้ว | ຄຸຸณภาพ -<br>oner)<br>ກໍ່ໄມ່ເປັນ ູ້                                      |                                   |                | 6   |
| ประเภทของเสีย                                                                                               | ชื่อสิ่งปฏิกูลหรือวัสดุไม่ใช้แล้ว                                        | ความเป็นอันตราย                   | ປຣີມາณ (ຕັ້น)  |     |
| ตะกอนจากการล้างและทำความ<br>สะอาด                                                                           | ตะกอนจากการล้างและทำความ<br>สะอาด (sludges from washing<br>and cleaning) |                                   | 20.545         | - 1 |
| เมื่อดูข้อมูลแล้วสา                                                                                         | <i>ู้</i><br>มารถปิดหน้าต่างนี้โดยกดปุ่                                  | ้<br> ุ่ม 💌 ทางด้านมุง            | าบนขวา         |     |

#### 2.3 การรายงานข้อมูลสารเคมีวัตถุอันตราย

สามารถกำหนดเงื่อนไขในการสืบค้นข้อมูลดังรูป เช่น ปีที่ข้อมูล เลขทะเบียน เลขนิติบุคคล ชื่อ โรงงาน สำหรับจังหวัด เจ้าหน้าที่จะสามารถสืบค้นข้อมูลได้เฉพาะจังหวัดที่สังกัดเท่านั้น และในส่วนของข้อมูล สารเคมีสามารถเลือกกำหนดเงื่อนไขรูปแบบรายละเอียดของรายงานได้

| nsə.<br>I-SINGLEFORM<br>BACKOFFICE |                        | ยินดีต้อนรับ               | ออกจากระบบ          |
|------------------------------------|------------------------|----------------------------|---------------------|
| รายงามอาจ (นี้มีว่าถ้าเมือ)        | การรายงานข้อมูลสารเคมี | ี่เอันตราย                 |                     |
| ร เอง เนก เก (พูกอก แนะเ)          | ค้นหาปีข้อมูล          |                            |                     |
| รายงานกาก (ผู้รับดำเนินการ)        | กรุณาเลือกปี 🗸 🗸       |                            |                     |
| การรายงานข้อมูลสารเคมีอันตราย      | ค้นหาเลขทะเบียนโรงงาน  | ค้นหาเลขนิติบุคคล          | ค้นหาชื่อโรงงาน     |
|                                    | ຈັงหวัด                | รูปแบบรายละเอียดรายงาน     | สถานะ               |
|                                    | กาญจนบุรี 🗸            | รูปแบบรายละเอียดรายงาน 🗸 🗸 | กรุณาเลือกสถานะ 🗸 🗸 |
|                                    | คันหา <b>Q</b>         |                            | Excel               |

เมื่อกำหนดเงื่อนไขเรียบร้อยแล้วกดปุ่ม "ค้นหา" ระบบจะแสดงรายการข้อมูลตามเงื่อนไขโดยจะแสดง

| รายการข้อมูลทางด้านล่างดังรูป โดยสามารถ Export ข้อมูลเป็นไฟล์ excel ได้โดยกดปุ่ม | ๛ หรือ |
|----------------------------------------------------------------------------------|--------|
| ต้องการดูรายละเอียดของแต่ละโรงงานสามารถคลิกที่ปุ่ม 🧖 เพื่อดูรายละเอียดทั้งหมด    |        |
| йинт <b>Q</b>                                                                    | Excel  |

| ลำดับ<br>รายการ | ปี ที่<br>รายงาน | รายละเอียดรายงาน                                                                    | เลขทะเบียน<br>โรงงาน | จังหวัด   | วันที่รายงาน                      | สถานะรายงาน                          |
|-----------------|------------------|-------------------------------------------------------------------------------------|----------------------|-----------|-----------------------------------|--------------------------------------|
| 1               | 2566             | รายงานข้อมูลสารเคมี<br>อันตรายที่มีการเก็บ<br>หรือการใช้ในการ<br>ประกอบกิจการโรงงาน | 1                    | กาญจนบุรี | 23 มีนาคม 2567<br>10.04 น.        | ยืนยันส่ง<br>รายงาน<br>เรียบร้อยแล้ว |
| 2               | 2566             | รายงานข้อมูลสารเคมี<br>อันตรายที่มีการเก็บ<br>หรือการใช้ในการ<br>ประกอบกิจการโรงงาน |                      | กาญจนบุรี | 22 กุมภาพันธ์<br>2567<br>11.06 น. | ยืนยันส่ง<br>รายงาน<br>เรียบร้อยแล้ว |

จะสามารถดูรายละเอียดข้อมูลต่างๆ ได้ ดังรูป

0

เมื่อคลิกปุ่ม

| มูลสารเคมีอันตราย             |                            |                    |                                                  |
|-------------------------------|----------------------------|--------------------|--------------------------------------------------|
| การสารเคมี                    |                            |                    |                                                  |
| igment Red 57:1 ( 5281–04–9 ) | ~                          |                    |                                                  |
| 🔸 ข้อมูลสารเคมี               |                            |                    |                                                  |
| วัตถุประสงค์                  | ลักษณะสารเคมี              |                    |                                                  |
| ใช้ในกระบวนการผลิต            | สารผสม                     | สารผสม             |                                                  |
|                               |                            |                    |                                                  |
| CAS NUMBER                    | ชื่อวัตถุอันตราย           | % ความเข้มข้น(w/w) | การควบคุม (ชนิดของวัตถุอันตราย)                  |
| 5281-04-9                     | Pigment Red 57:1           | 5                  | ไม่เป็นวัตถุอันตราย ตามบัญชี 5.1, 5.4<br>และ 5.5 |
|                               | Styrene Acrylic copolymer  | 50                 |                                                  |
| เมื่อดูข้อมูลแล้วสาม          | ารถปิดหน้าต่างนี้โดยกดปุ่ม | 🗙 ทางด้านมุมบนขวา  |                                                  |

#### 3.การออกจากระบบ

| สามารถคลิก                         |                               |                   |                 |            |  |
|------------------------------------|-------------------------------|-------------------|-----------------|------------|--|
| nsə.<br>I-SINGLEFORM<br>BACKOFFICE |                               | ยินดีต้อนรับ      |                 | ออกจากระบบ |  |
| •                                  | การรายงานข้อมูลสารเคมีอันตราย |                   |                 |            |  |
| รายงานกาก (ผู้ก่อกำเนิด)           | ค้นหาปีข้อมูล                 |                   |                 |            |  |
| รายงานกาก (ผู้รับดำเนินการ)        | กรุณาเลือกปี 🗸 🗸              |                   |                 |            |  |
| การรายงานข้อมูลสารเคมีอันตราย      | ค้นหาเลขทะเบียนโรงงาน         | ค้นหาเลขนิติบุคคล | ค้นหาชื่อโรงงาน |            |  |